## Aqoola Quick Guide Change password

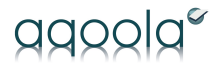

|                      |                              |                            |    | ili birke-g     | em.aqoela.cem        |     | 0  | ₫                     | 0 +      |
|----------------------|------------------------------|----------------------------|----|-----------------|----------------------|-----|----|-----------------------|----------|
|                      |                              |                            |    |                 |                      |     |    | aqoolaadm +           | 0 ?      |
| GEMMERSE SEDE        |                              |                            |    |                 |                      |     |    | Mine indistillinger   | DE. 32   |
| Startside            | Arbity                       |                            |    |                 |                      |     |    | Log af                |          |
| 6                    |                              |                            |    |                 |                      |     |    | Tilpas siden          |          |
|                      |                              |                            |    |                 |                      |     |    | Ski't adgangskode     |          |
| Filter               |                              |                            |    |                 |                      |     |    |                       |          |
| Kreditor:            | 1                            | Faktureringsdato(Fra/Til): |    | Revisionsspor:  |                      | 544 |    |                       |          |
| Wataram:             |                              | Forfaldsdato(Fra/TII):     |    | Type:           | (Alle) +             |     |    |                       |          |
| indiabanc:           |                              | Bogfaringsdato(Fra/Til):   |    | Firma:          | Birkerod Gymnasium 0 | Ryd |    |                       |          |
| Sodkendt Af:         |                              | Oprettet()Fra/TII():       |    | Tatak/Fea/Til): |                      |     | 1. | 1. Click on your name | name     |
| Posteringsne :       |                              | Ankiworet(Fra/TII):        |    | Arkiv-status:   | die das das des      |     |    | -                     |          |
| Konte:               |                              | Beskrivelse:               |    |                 |                      |     |    |                       |          |
| Dimension:           | 1                            | Værdi:                     | 1. |                 |                      |     | 2. | Click on "char        | ige pass |
| Tiføjet manuelt:     |                              |                            |    |                 |                      |     |    |                       |          |
| E Igangværende opg   | paver i worleflow - ikke end | ielig godkendt             |    |                 |                      |     |    |                       |          |
| E Klar til bogføring |                              |                            |    |                 |                      |     |    |                       |          |
| a) Bogført           |                              |                            |    |                 |                      |     |    |                       |          |

| Startsie<br>Cha | de Arkiv Afregning Aftaler Aktiver<br>ange Password |  |
|-----------------|-----------------------------------------------------|--|
| Aftaler         | Nuværende adgangskode:                              |  |
| Afdelinger      | Ny adgangskode:                                     |  |
| Aftaletyper     | Bekræft ny adgangskode:                             |  |
| Kategorier      | Skift adgangskode Fortryd                           |  |
| Godkendere      |                                                     |  |
| Opret bruger    |                                                     |  |

- 3. Type your current password and then your new password twice
- 4. End by clicking the "Change password" button